## SONY

2-586-556-12 (1)

## **Digital Still Camera**

# **Read This First**

**Operating Instructions** 

Before operating the unit, please read this manual and "User's Guide/Troubleshooting" (separate me) thoroughly, and retain it for future reference.

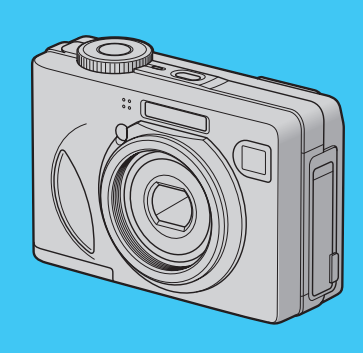

## DSC-W5/W7/W15/W17

Cyber-shot 争

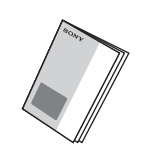

## Refer to "User's Guide/Troubleshooting" (separate volume)

Explains advanced techniques and what to do if you experience trouble with vour camera.

© 2005 Sony Corporation Printed in China

eco d on 100% recycled paper using VOC

# 

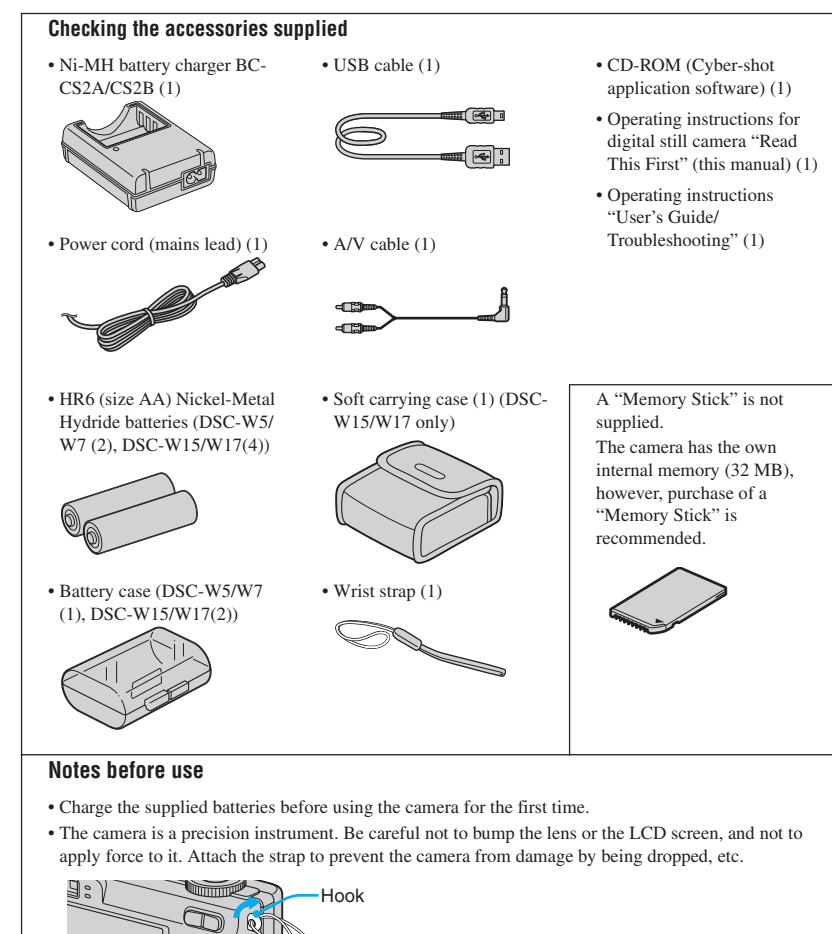

Additional information on this product and answers to frequently asked questions can be found at our Customer Support Website

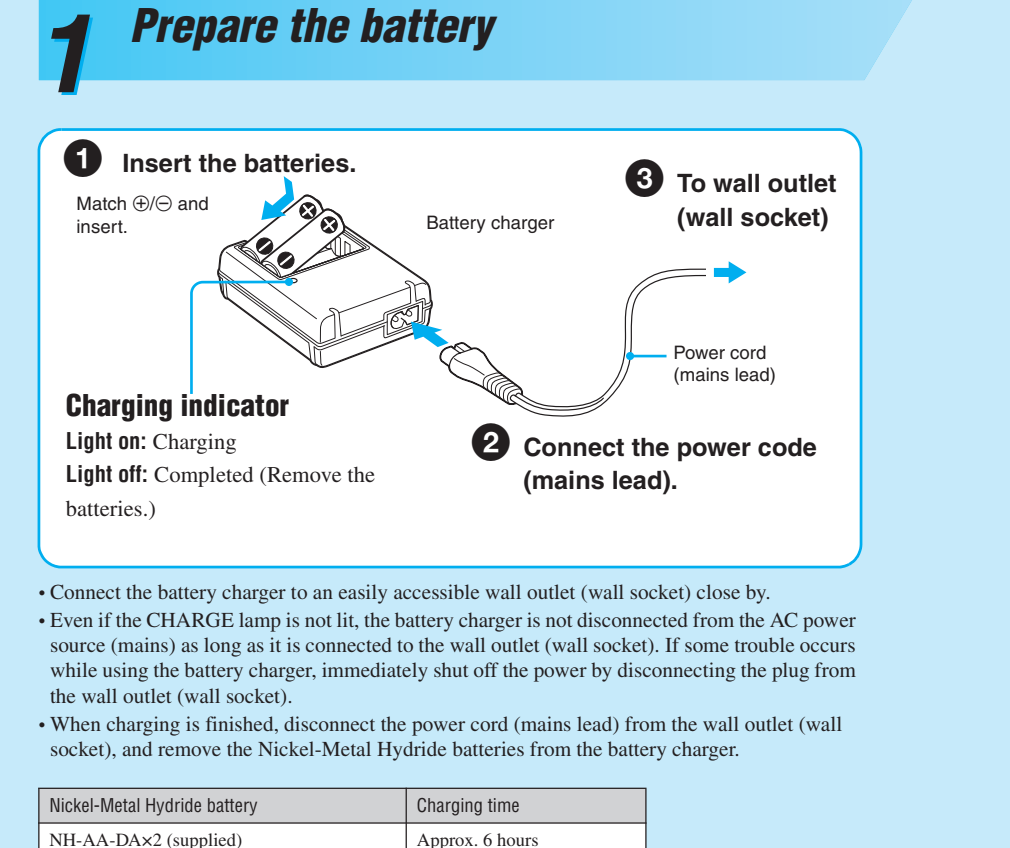

• Time required to charge fully depleted Nickel-Metal Hydride batteries at a temperature of 25°C (77°F). Charging may take longer under certain circumstances or conditions • The CHARGE lamp may remain lit longer than six hours, but this is not a malfunction.

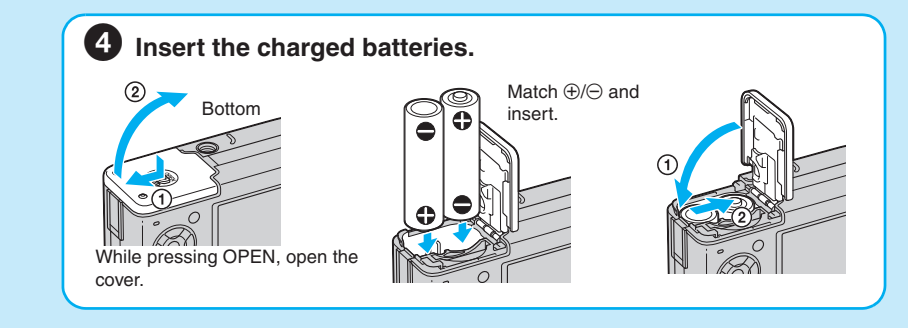

## Using batteries other than the supplied ones

You can use HR 15/51:HR6 (size AA) Nickel-Metal Hydride batteries/R6 (size AA) alkaline batteries/ZR6 (size AA) Oxy Nickel Primary Battery. → "User's Guide/Troubleshooting" (page 91)

### Using the AC Adaptor

You can connect the camera using the AC-LS5K AC Adaptor (not supplied). → "User's Guide/ Troubleshooting" (page 16). Refer to the operating instructions supplied with the AC Adaptor.

#### To check the remaining battery time

Press POWER to turn on and check the time on the LCD screen

| Battery<br>remaining<br>indicator  | Ę                                | -                 | -                                                         |                                                                                                    |  |
|------------------------------------|----------------------------------|-------------------|-----------------------------------------------------------|----------------------------------------------------------------------------------------------------|--|
| Battery<br>remaining<br>guidelines | Sufficient<br>power<br>remaining | Battery half full | Battery low,<br>recording/<br>playback will<br>stop soon. | Change the batteries with<br>fully charged ones, or<br>charge the batteries. (The<br>warning indicator flashes.) |  |

• The displayed time remaining may not be correct under certain circumstances.

 When using alkaline batteries/Oxy Nickel Primary Battery, the battery remaining indicator does not display the correct in

• When the AC Adaptor (not supplied) is used, the battery remaining indicator is not displayed.

#### To remove the batteries

Hold the camera with the battery cover facing upward, then open the battery cover and remove the batteries. Be careful not to drop the batteries.

#### To use your camera abroad — Power sources

You can use your camera, the supplied battery charger, and the AC Adaptor (not supplied) in any country or region where the power supply is within 100 V to 240 V AC, 50/60 Hz. Use a commercially available AC plug adaptor [a], if necessary, depending on the design of the wall outlet (wall socket) [b].

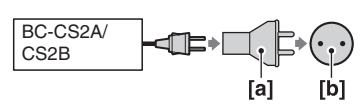

• Do not use an electronic transformer (travel converter), as this may cause a malfunction.

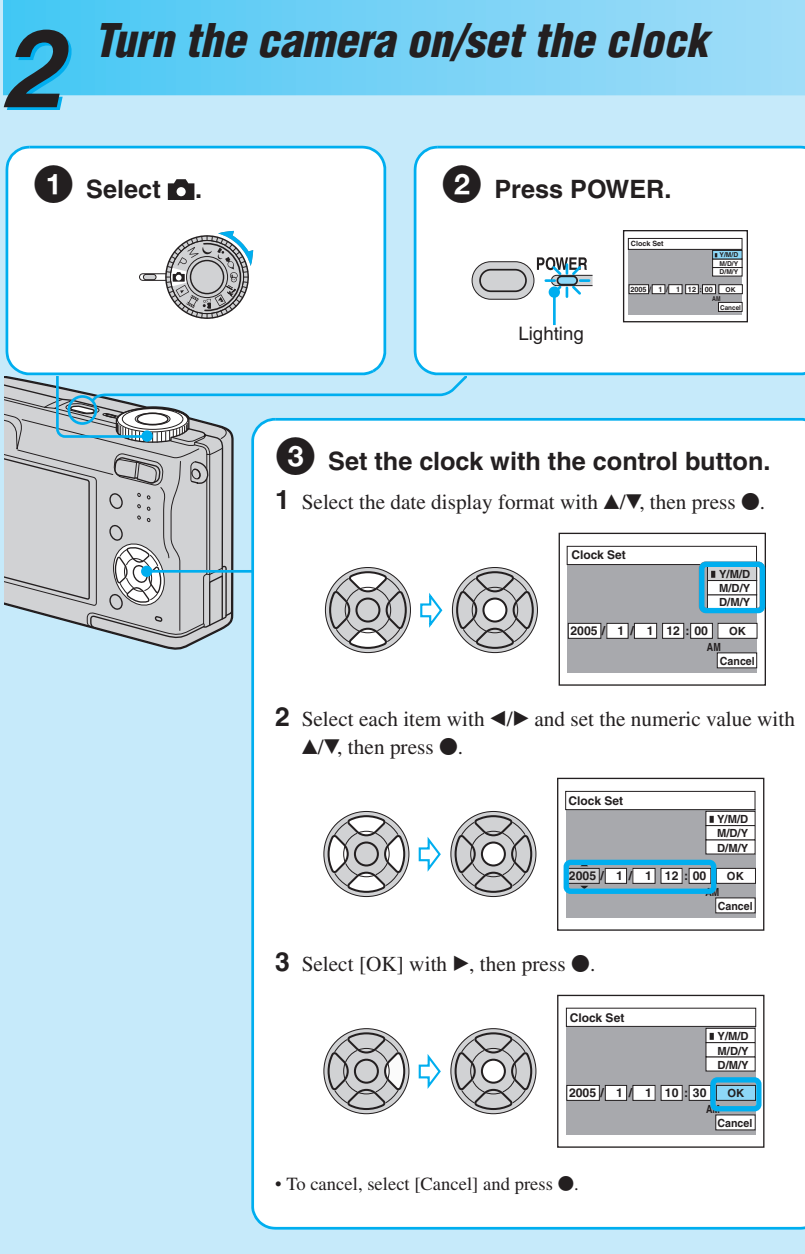

#### To change the date and time

Select [Clock Set] in the 🚔 (Setup) screen and perform the procedure in step 3 above. → "User's Guide/Troubleshooting" (page 54)

### On the clock display

• If you selected [D/M/Y] in step 3-1, set the time on a 24-hour cycle. • Midnight is indicated as 12:00 AM, and noon as 12:00 PM.

#### When turning on the power

• Unless you set the clock, the Clock Set screen appears each time the camera is turned on. • Do not touch the lens portion as the cover opens and the lens portion extends. Also, do not leave the camera with the lens portion extended for a long period of time with the power off as this may cause malfunction • The following screen appears when the camera is turned on for the second time or afterwards.

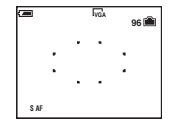

### To turn off the powe

Press POWER again. • If the camera is running on battery power and you do not operate the camera for a period of time, the camera turns off automatically to prevent wearing down the battery (Auto power-off function)

## Changing the language setting

You can change the screen display to show messages in a specified language. To change the language setting, press MENU to display the menu screen. Select 🚔 (Setup) with the control button, then, select [A Language] in  $\blacksquare$  (Setup1), and select the desired language.  $\rightarrow$  "User's *Guide/Troubleshooting*" (page 52)

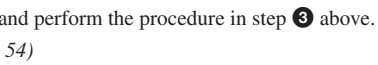

# Insert a "Memory Stick" (not supplied)

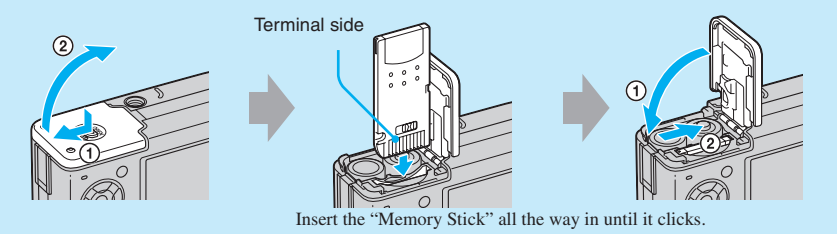

#### When there is no "Memory Stick" inserted

The camera records/plays back images using the internal memory (32 MB). → "User's Guide/ Troubleshooting" (page 23)

# Select the image size for use

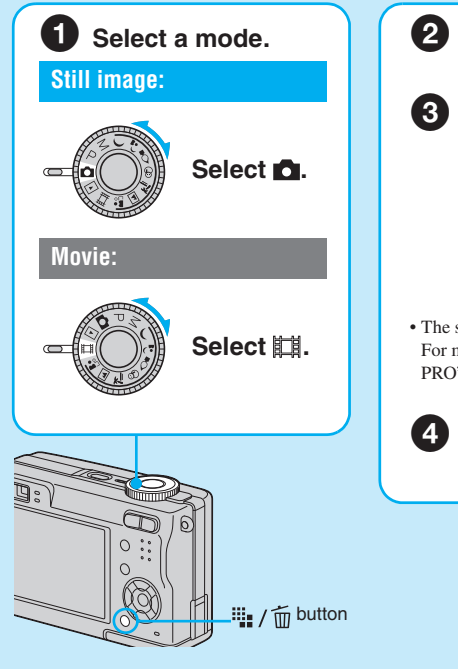

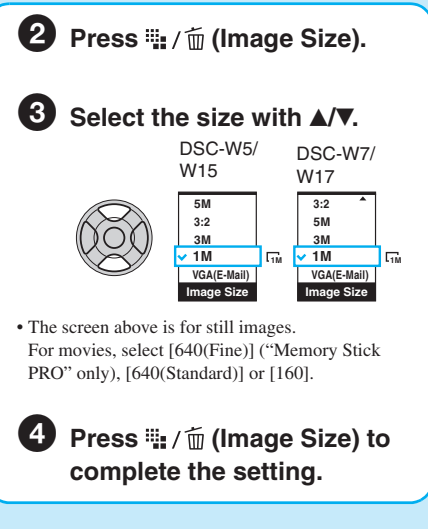

#### On still image sizes

For details on the image size  $\rightarrow$  "User's Guide/Troubleshooting" (page 13)

| Image size                                               | Guidelines                                                                                          | No of images | Printing |
|----------------------------------------------------------|----------------------------------------------------------------------------------------------------|--------------|----------|
| 7M (3072×2304)<br>(the default setting of DSC-W7/W17)    | For printing high density imagesin A3 or<br>A4 size                                                 |              |          |
| 3:2 (3072×2048)<br>(DSC-W7/W17<br>only)*                 |                                                                                                    | Less         | Fine     |
| 5M (2592×1944)<br>(the default setting of<br>DSC-W5/W15) | For printing high density imagesin A4 or<br>A5 size                                                 |              | <br>     |
| 3:2 (2592×1728)<br>(DSC-W5/W15<br>only)*                 |                                                                                                    | €            |          |
| 3M (2048×1536)                                           |                                                                                                    |              |          |
| 1M (1280×960)                                            | For printing in postcard size                                                                       | More         | Rough    |
| VGA(E-Mail)<br>(640×480)                                 | For recording a larger number of images<br>For attaching images to e-mail or creating<br>home pages |              |          |
| Terrare and the second of the                            | the second 2.2 second with an all strength with the                                                 |              | 4-       |

ed in the same 3:2 aspect ratio as photograph printing paper or postcards, etc

#### On recordable number of still images and recordable time of movies

Recordable number of still images and recordable time of movies vary depending on the image size selected.

For details on recordable number or time  $\rightarrow$  "User's Guide/Troubleshooting" (page 22)

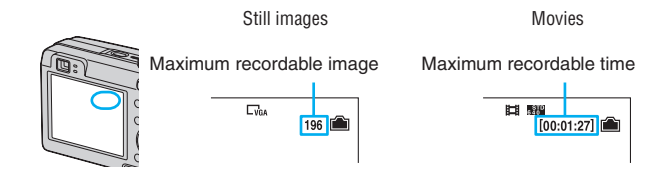

Number of recordable images and time can differ according to shooting conditions

#### To remove a "Memory Stick"

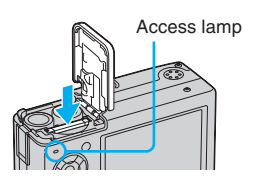

Open the cover, then push the "Memory Stick" in once.

## When the access lamp is lit

Never open the cover or turn off the power. The data may be corrupted.

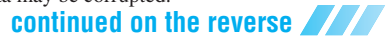

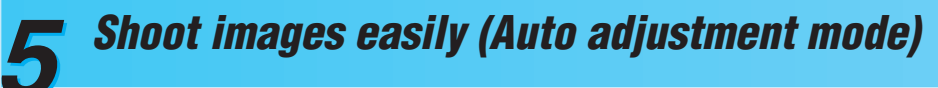

## Shoot still images (Scene Selection)

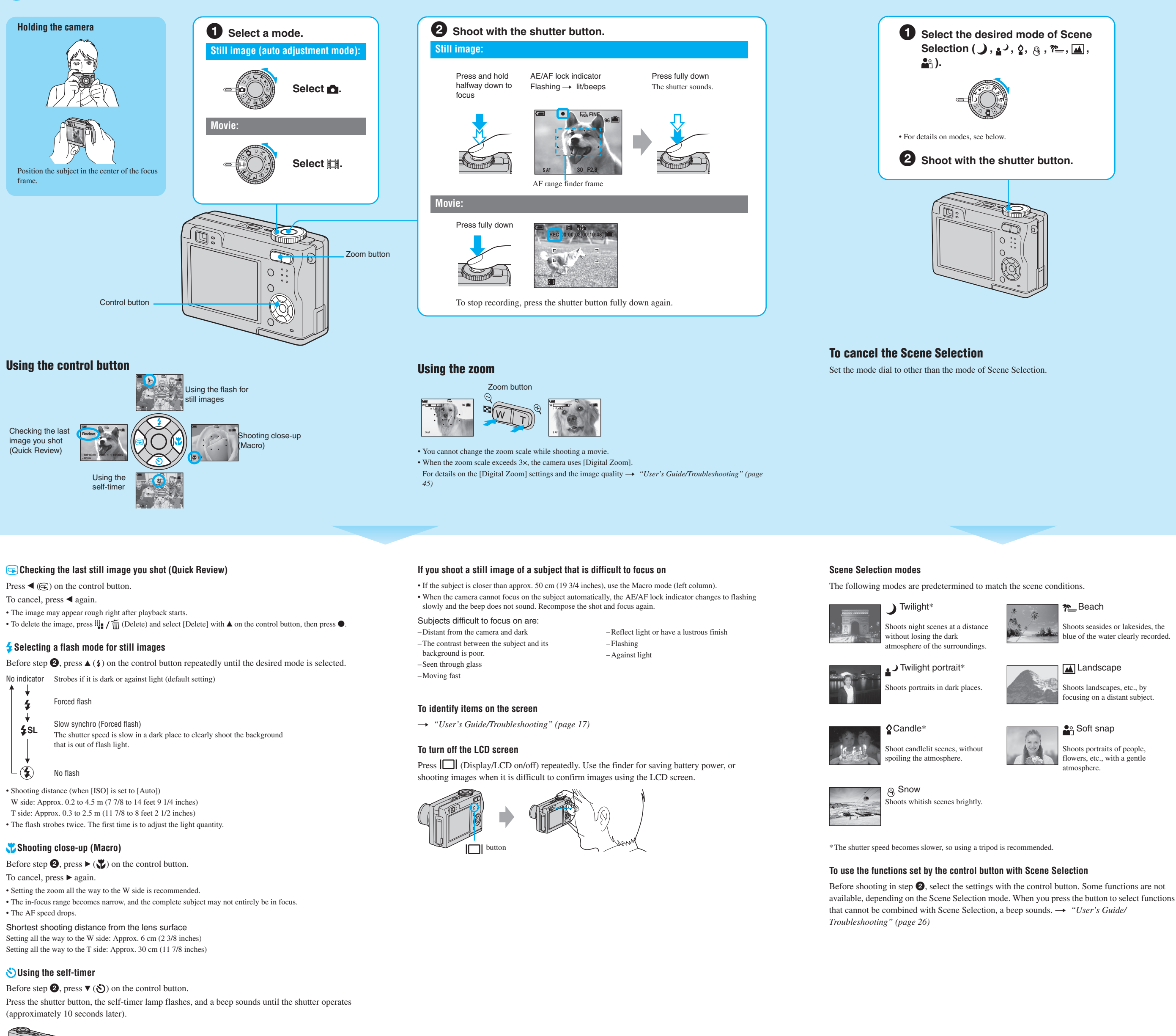

Self-timer lamp

## View/delete images 6

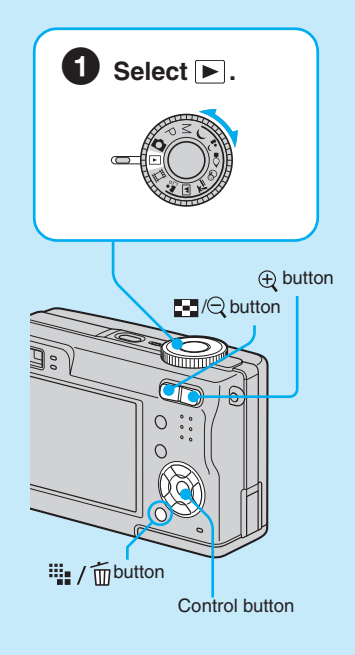

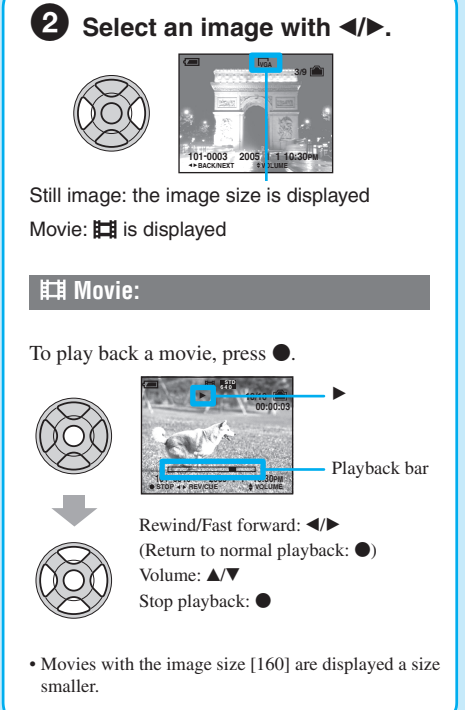

### To delete images

- 1 Display the image you want to delete and press 🗰 / 📺 (delete).
- **2** Select [Delete] with  $\blacktriangle$ , then press  $\bigcirc$ .

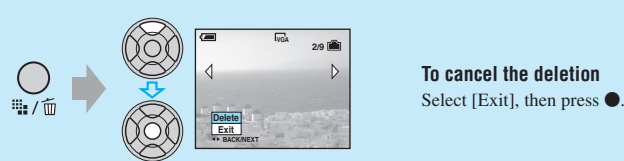

shoots seasides or lakesides, the blue of the water clearly recorded.

Shoots landscapes, etc., by using on a distant subject

shoots portraits of people lowers, etc., with a gentle

#### To view an enlarged image (playback zoom)

While displaying a still image, press  $\oplus$  to zoom in on the image. To undo the zoom, press  $\bigcirc$ . Adjust the portion: A/V/4/Cancel playback zoom:

To store enlarged images: [Trimming]  $\rightarrow$  "User's Guide/Troubleshooting" (page 43)

#### Viewing an index screen

Press  $\blacksquare$  (index), then select an image with  $\blacktriangle/ \bigtriangledown / \checkmark / \blacklozenge$ .

5

To return to the single-image screen, press ●. To display the next (previous) index screen, press ◀/▶

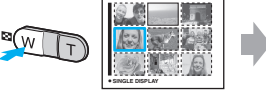

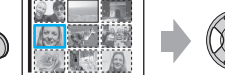

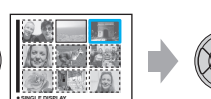

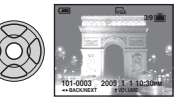

If you press again, the sixteen-image index screen appears.

#### To delete images in index mode

- 1 While an index screen is displayed, press  $\frac{1}{2}$  /  $\frac{1}{2}$  (Delete) and select [Select] with A/V on the control button, then press lacksquare.
- **2** Select the image you want to delete with A/V/A/b, then press  $\bullet$  to display the  $\overleftarrow{m}$  (Delete) indicator on the selected image.

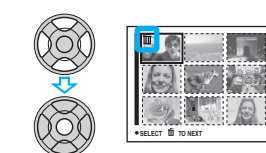

#### To cancel a selection

Select an image you have previously selected for deletion, then press  $\bullet$  to delete the  $\overleftarrow{m}$  indicator from the image.

- 3 Press 🛄 / 🛅 (Delete).
- **4** Select [OK] with  $\blacktriangleright$ , then press  $\bigcirc$ .
- To delete all the images in the folder, select [All In This Folder] with  $\blacktriangle/ \nabla$  in step 1 instead of [Select], then press •.